Como realizar o meu primeiro acesso?

## **Primeiro passo**

## **Clique aqui**

Você será direcionado a categoria de "Cadastre sua Manifestação"

Você pode notar que existem duas partes: "Manifestar" e "Consulte sua manifestação"

| n canal de comunicação entre o cidadão e a administração pública co | m a finalidade de receber manifestações como: sugestões, reclamações, denúncias e elogios.                                                                                                    |
|---------------------------------------------------------------------|----------------------------------------------------------------------------------------------------|
| onsulte a sua Manifestação                                          | Clique aqui para cadastrar a sua manifestação 🗲 📢 Manifestar                                                                                                    |
| Número:<br>Chave:<br>Buscar Q                                       | Local e Horário de funcionamento:<br>Orgão: PREFEITURA MUNICIPAL DE TELHA - OUVIDORIA<br>Endereço: au José Perieria da Silva, 81 - Centro CEP 49:910-000 Telha/SE<br>Horário: 7h às 13h<br>Responsérie: KARLA MARCEUNA DE JESUS BRASIDA<br>E-mail: governomunicipaldetelha@gmail.com<br>Teletone: (79133641-064 |

1. Clique no botão 🛛 🦷

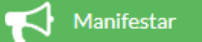

2. Na aba "Passo 1" você irá preencher todas as suas informações, como mostrado a baixo, e após isso clique em PRÓXIMO PASSO >

| Início / Portal da Transparência                    |                                           |                                    |                                  |                     |
|-----------------------------------------------------|-------------------------------------------|------------------------------------|----------------------------------|---------------------|
|                                                     | Portal da                                 | Transparêncie                      | a                                |                     |
|                                                     |                                           |                                    |                                  |                     |
| UVIDORIA                                            |                                           |                                    |                                  |                     |
| um canal de comunicação entre o cidadão e a adminis | tração pública com a finalidade de recebe | r manifestações como: sugestões, r | eclamações, denúncias e elogios. |                     |
| PASS<br>Cadator                                     | 01                                        | PASSO 2                            | F                                | PASSO 3             |
| Clique aqui para manifestar-se de forma anônima     | · ·                                       |                                    |                                  | <b>%</b>            |
| Nome(*)                                             |                                           | CPF(*)                             | Data Nascimento (*)              | Tipo de Cidadão (*) |
|                                                     |                                           |                                    | dd/mm/aaaa 🗖                     |                     |
| E-mail (*)                                          | Sexo (*)                                  | Telefone (*)                       | Celular                          | Comercial           |
| Deseja informar seu endereço? 📀 Não                 | Sim                                       |                                    |                                  |                     |
|                                                     |                                           |                                    | D                                |                     |
|                                                     |                                           |                                    | P                                | ROXIMO PASSO        |
|                                                     |                                           |                                    |                                  |                     |

**3.** No Passo 02 escolha o tipo de manifestação, motivo e digite o que você precisa manifestar. Você também pode selecionar um arquivo clicando em

|                                                                                                   | Se Se                                                                                            | elecionar Arquivo |
|---------------------------------------------------------------------------------------------------|--------------------------------------------------------------------------------------------------|-------------------|
|                                                                                                   |                                                                                                  |                   |
| IVIDORIA                                                                                          |                                                                                                  |                   |
| n canal de comunicação entre o cidadão e a administração pública com a finalida PASSO 1 Cadastro  | ade de receber manifestações como: sugestões, reclamações, denúnc<br>PASSO 2<br>Sua manifestação | PASSO 3<br>Resumo |
| Escolha o tipo de manifestação (*)<br><br>Agora, nos diga um pouco mais sobre sua manifestação(*) | Qual o motivo da manifestação?(")                                                                | *                 |
|                                                                                                   |                                                                                                  | ()<br>-           |
| Arquivo: Selecionar Arquivo                                                                       |                                                                                                  | -                 |
| C RETORNAR                                                                                        |                                                                                                  | PRÓXIMO PASSO 📀 👩 |
|                                                                                                   |                                                                                                  |                   |

4. No Terceiro e último passo você irá confirmar as informações que você alimentou no portal e clicar em <a>Enviar</a>

| PASS<br>Cadastro      | 01   | <b>PASSO</b><br>Sua manifestação | 2               | PASSO 3<br>Resurno                  |
|-----------------------|------|----------------------------------|-----------------|-------------------------------------|
| Cadastro              |      |                                  |                 |                                     |
| Nome<br>Allison Souza |      | CPF                              | Data Nascimento | Tipo de Cidadão<br>Servidor Público |
| E-mail                | Sexo | Telefone                         | Celular         | Comercial                           |
| Manifestação          |      | Motivo<br>Teste                  |                 |                                     |
| Descrição<br>Teste    |      |                                  |                 |                                     |
| Arquivo(s) Anexado(s) |      |                                  |                 |                                     |
|                       |      |                                  |                 |                                     |
|                       |      |                                  |                 |                                     |

## Será gerado um pop-up com o número do processo e a chave, conforme mostra a baixo.

| Consulte a sua Manifestação | Clique aqui para cadastrar a sua manifestação                                                                                                    | Hanifestar                                |
|-----------------------------|----------------------------------------------------------------------------------------------------|-------------------------------------------|
| Número:<br>Chave:           | Buscar Q         Local e Horário de funcionamento:         Drgis: PREFETURA MUNICIPAL DE TELHA- CUVIDORIA         Ender: Rob Inde Print da Silva 31 - Centro CEP 49:91:00:00 Telha/SE         Horário: Rob Inde Print da Silva 31 - Centro CEP 49:91:00:00 Telha/SE         Horário: Rob Inde Print da Silva 31 - Centro CEP 49:91:00:00 Telha/SE         Horário: Rob Inde Print Responsável (KARLA MARCELINA DE IESUS BRASIDA<br>E-mail: governomunicipalétethw@gmail.com         Telefone: (79)33641:064 |                                           |
|                             | Para acompanhar o andamento da sua<br>manifestação, é necessário dos dados<br>abalixo para una consulta posterior<br>Processo: 0000711<br>Chave: nk0Q0R                                                                                                    | *<br>•<br>•<br>•<br>•<br>•<br>•<br>•<br>• |
|                             |                                                                                                    | Ô                                         |

Após esta etapa, sua manifestação foi gerada com sucesso e enviada a equipe de ouvidoria.

Observe que no canto superior esquerdo existe dois campos para preencher que são "Número" e "Chave".

| Consulte a sua Manifestação |                 |
|-----------------------------|-----------------|
| Número:                     |                 |
| Chave:                      | Buscar <b>Q</b> |
|                             |                 |

Eles serão usados para consultar o andamento de sua manifestação, usando o Número do Processo e a Chave gerados anteriormente na abertura.